## Créer un graphique en Z avec Excel 2007

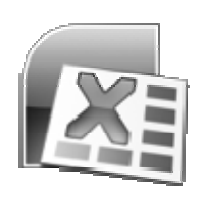

Ce que l'on nomme graphique en Z est un simple graphique en courbe constitué de 3 série x, y, z. Un cas fréquent est le report d'un chiffre d'affaire mensuel, ainsi que de son cumul sur l'année en cours et de sa mobilité sur les 12 derniers mois. On obtient alors un graphique qui aura toujours la forme de la lettre Z. Quelques clics devraient suffire à sa réalisation...

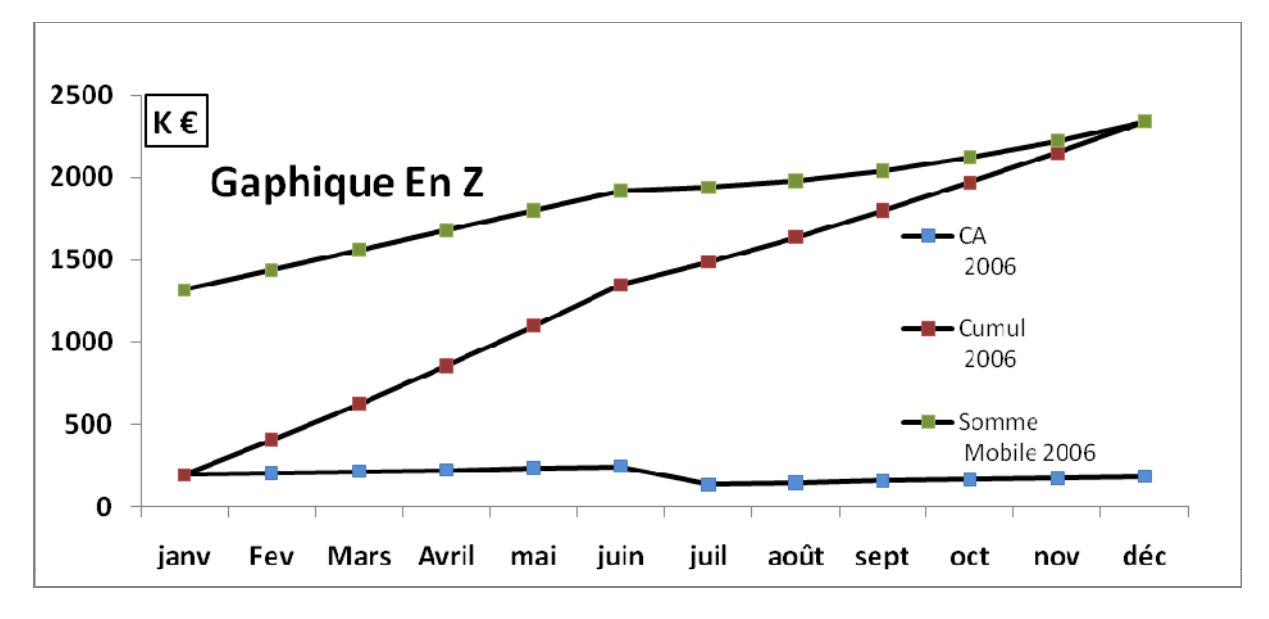

-1 - Ouvrez une nouvelle feuille de calcul dans Excel et entrez les valeurs suivantes dans les cellules A1 à E14. (Les valeurs en rouge sont obtenues par des formules de calcul décrites ci après).

|        | CA   | CA   | Cumul | Somme       |
|--------|------|------|-------|-------------|
|        | 2005 | 2006 | 2006  | Mobile 2006 |
| janv   | 80   | 200  | 200   | 1320        |
| févr   | 90   | 210  | 410   | 1440        |
| mars   | 100  | 220  | 630   | 1560        |
| avr    | 110  | 230  | 860   | 1680        |
| mai    | 120  | 240  | 1100  | 1800        |
| juin   | 130  | 250  | 1350  | 1920        |
| juil   | 120  | 140  | 1490  | 1940        |
| août   | 110  | 150  | 1640  | 1980        |
| sept   | 100  | 160  | 1800  | 2040        |
| oct    | 90   | 170  | 1970  | 2120        |
| nov    | 80   | 180  | 2150  | 2220        |
| déc    | 70   | 190  | 2340  | 2340        |
| TOTAUX | 1200 | 2340 |       |             |

- 2 – Passons rapidement sur les *sommes* en B14 =somme(B2:B13) et C14 =somme(C2:C13)

*Cumul 2006* : En D2 = C2 puis en D3 additionner le CA février 2006 au résultat obtenu = D2+C3 et recopier vers le bas.

**Somme Mobile 2006** : En E2 récupérez d'abord la somme du CA 2005 auquel on retranche le CA janvier 2005 et on rajoute le CA janvier 2006 = B14-B2+C2 puis en E3 récupérez la valeur Mobile de janvier 2006 auquel on retranche le CA février 2005 et on ajoute le CA février 2006 = E2-B3+B3 et recopiez vers le bas.

- 3- Sélectionnez les cellules A1 à A13 et C1 à C13 puis **Insertion / Graphiques / Courbes** / **Courbes avec marques** pour créer le graphique

-4 - Améliorer librement la mise en forme du graphique et du tableau.